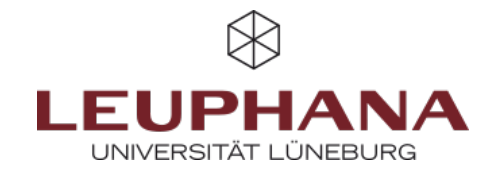

## Create a course

There are two ways to create a new Moodle course:

- 1. Via myStudy
- 2. Via Moodle

## 1. Create a new course using myStudy

| myStudy                                                                                                    |     |                                                                                                    |                                                                         |
|----------------------------------------------------------------------------------------------------|-----|----------------------------------------------------------------------------------------------------|-------------------------------------------------------------------------|
| helikoerd                                                                                                    |     | O tasteau testete                                                                                                    |                                                                         |
| Durderpläte                                                                                                    |     | Gebrauchsanvoisung                                                                                                    | Densield                                                                |
| An an a star and a star and a star and a star and a star a star a star a star a star a star a star a star a sta | -   | Williams in Juliant                                                                                                    | Se laties keise Vezaställunges erlasst.                                 |
| Personen                                                                                                    |     | vielet, Labourt konen se sen talt met opret sesurtisset galanten<br>vielet.                                                                  | Sie sied in 1 Vesenstallungen als Lefeperson angegeben.                 |
| tiune                                                                                                    | ->  | Ous Basilosed lostelt aus eigenständigen Weigets, die tie Niczelligen oder lö-<br>schen und rach Bedarf auf dem Bildischirm anochren können. | Sie haben in keiser Vitranstalbung aufersedentliche Bearleitungsmohlte. |
| Resources                                                                                                    | ->  | <ol> <li>Um das Stadioard 2s sectinden wilhen tie stem auf der Seite<br/>Øsstboard brachelen.</li> </ol>                                     | Sie haben keine Präfungen erfanzt.                                      |
| Noviella                                                                                                    | ->  | <ol> <li>Dave erscheinen is der Theballe jedes Midgeta felgende Sprödelle</li></ol>                                                          | Sie sind is keiser PS/Log als Prüfendert angegeben.                     |
| Service                                                                                                    | - , | Position cideos.                                                                                                    | So and it terms WindowseppeZung als Pridesdary angegeben.               |
| Vewstang                                                                                                    | -,  | <ul> <li>Of two behaves such contentingunage/induction for das geweinge<br/>Weiget.</li> <li>Of inserted Roucles Siz ein Weiget.</li> </ul>  | Sie haben Bearbeitungsrechte 12 kein Studienmobul.                      |
| Hille                                                                                                    |     | 3. Möckten Sie ein neues Wöget Nicofäger, Kicken Sie oben auf der Beite                                                                      |                                                                         |
|                                                                                                    |     | <ol> <li>A. Bie neuer Einstellunges weden gesikhet were Se auf -/ Sintesunges<br/>sinhert Weden.</li> </ol>                                  | Beter                                                                   |
|                                                                                                    |     | Sie kleinen diese Gebrauchsarweisung aus ihren Dasillouard Rochen und bei Be-                                                                |                                                                         |
|                                                                                                    |     | darfjeler Zeit wieder anzeigen lassen.                                                                                                    | 00000                                                                   |
|                                                                                                    |     |                                                                                                    | 09920                                                                   |
|                                                                                                    |     | Monon                                                                                                    |                                                                         |
|                                                                                                    |     |                                                                                                    | : NVVVV                                                                 |
|                                                                                                    |     | Angeber des Studernenwenks Osthwedersachsen                                                                                                  |                                                                         |
|                                                                                                    |     | Mittagatisch am 16.05.2024                                                                                                    |                                                                         |
|                                                                                                    |     | Abendmenaa                                                                                                    |                                                                         |
|                                                                                                    |     | Mittagatisch am 17.05.2024                                                                                                    |                                                                         |

Abb. 2: Dashboard

| (Wingstudy                                        |   | C Test Lahrsenvice (NS) 2<br>A Tosa Amid, Matide Filter, Fainer Schweigert, Andréj Switzlenki |               |  |  |
|---------------------------------------------------|---|-----------------------------------------------------------------------------------------------|---------------|--|--|
| lashbard                                          |   | Erweden kole fersive appysten.<br>MORMONEN DELECTRE SOMMELAN MICENA, UTENDA MITELINEEN TODAK  | 0070x e862336 |  |  |
| reambalungevectorishtis                           | * |                                                                                               |               |  |  |
| Teachingsmonths                                   |   | Termine                                                                                       |               |  |  |
| Vesesbåurgesade Es waten teher Termine angepten.  |   |                                                                                               |               |  |  |
| Veurstalturgsvecentiks<br>Digori<br>Wodalhandhach |   | Londnurg & Prüfung                                                                            |               |  |  |
| Peranes                                           |   | and a story sound to                                                                          |               |  |  |
| liarer.                                           | 2 |                                                                                               |               |  |  |
| lessources.                                       | 2 | Organisatorisches                                                                             |               |  |  |
| Nevolation 1                                      | 2 | teantikapat Woldsp                                                                            |               |  |  |
| Senica                                            | • | abunative Volctindg Pricerc                                                                   |               |  |  |
| revalues                                          | 2 | Tensolervolventuries 2                                                                        |               |  |  |
| nille .                                           |   | Anneklowef does docertains Licenverfahren (nit Teihelmentlegenzung)                           |               |  |  |
|                                                   |   | Marinale Telisekner 0                                                                         |               |  |  |
|                                                   |   | Standesplan-Ektrige 1                                                                         |               |  |  |
|                                                   |   |                                                                                               |               |  |  |

Abb. 3: Course view

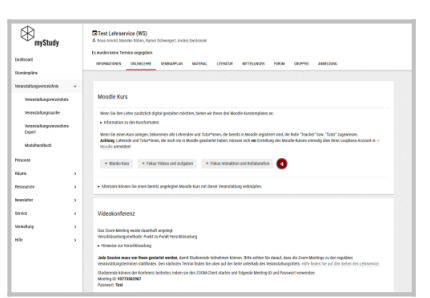

Abb. 4: Course template

- 1. Log in to myStudy
- 2. Open your Dashboard
- 3. In the **Overview section**, open the course for which you would like to create a new moodle course (**Fig. 1 No. 1**)
- 4. Click on the name of the course at the top (Fig. 2 No. 2)
- Click on the tab Online teaching (Fig. 2 No. 3) Here you can choose between three different course templates. Click on one of the buttons (Fig. 3 No. 4)
- On the following page, click on the corresponding button to go directly to your new moodle course. You will also receive an email with a link to the new course (Fig. 4 No. 5).

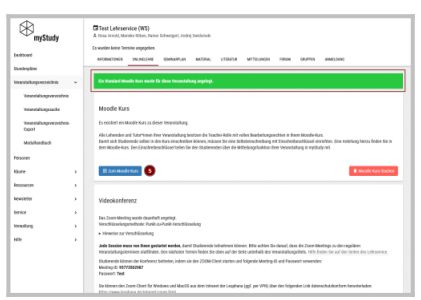

Abb. 5: Course link

## 2. Request a new course via Moodle

**Abb. 6:** Main navigation

Abb. 7: Application form

×

- 1. Log in to Moodle
- 2. Click on **Support** in the main navigation at the top
- 3. In the drop-down menu, select **Apply for course** (**Fig. 6**). An application form opens.
- 4. In the application form, please fill in the fields Full course name, Short course name, Course area and Reason for course application (Fig. 7).
- 5. As soon as the course has been approved by the teaching service, you will receive an email with a link to the new course in which you are already enrolled as a teacher.

Die Entwicklung erfolgte durch Mitarbeitende des Leuphana Lehrservice (lehrservice@leuphana.de)

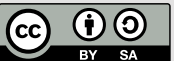

Dieses Dokument ist lizenziert unter der Creative Commons Lizenz CC BY 4.0.

Urheber:in bei einer Weiterverwendung bitte wie folgt angeben: Lehrservice Leuphana Universität Lüneburg.